# INSTRUCTIONS ON HOW TO REQUEST CHILD NUTRITION PROGRAM WAIVERS

- The Child Nutrition Management System (CNMS) has been updated to include available National School Lunch Program (NSLP) and Seamless Summer Option (SSO) USDA COVID-19 related waivers for the 2021-2022 SY
- SFAs will indicate in CNMS which waivers they are electing to use
- In order to access the waiver information, you must first log into CNMS with your username and password

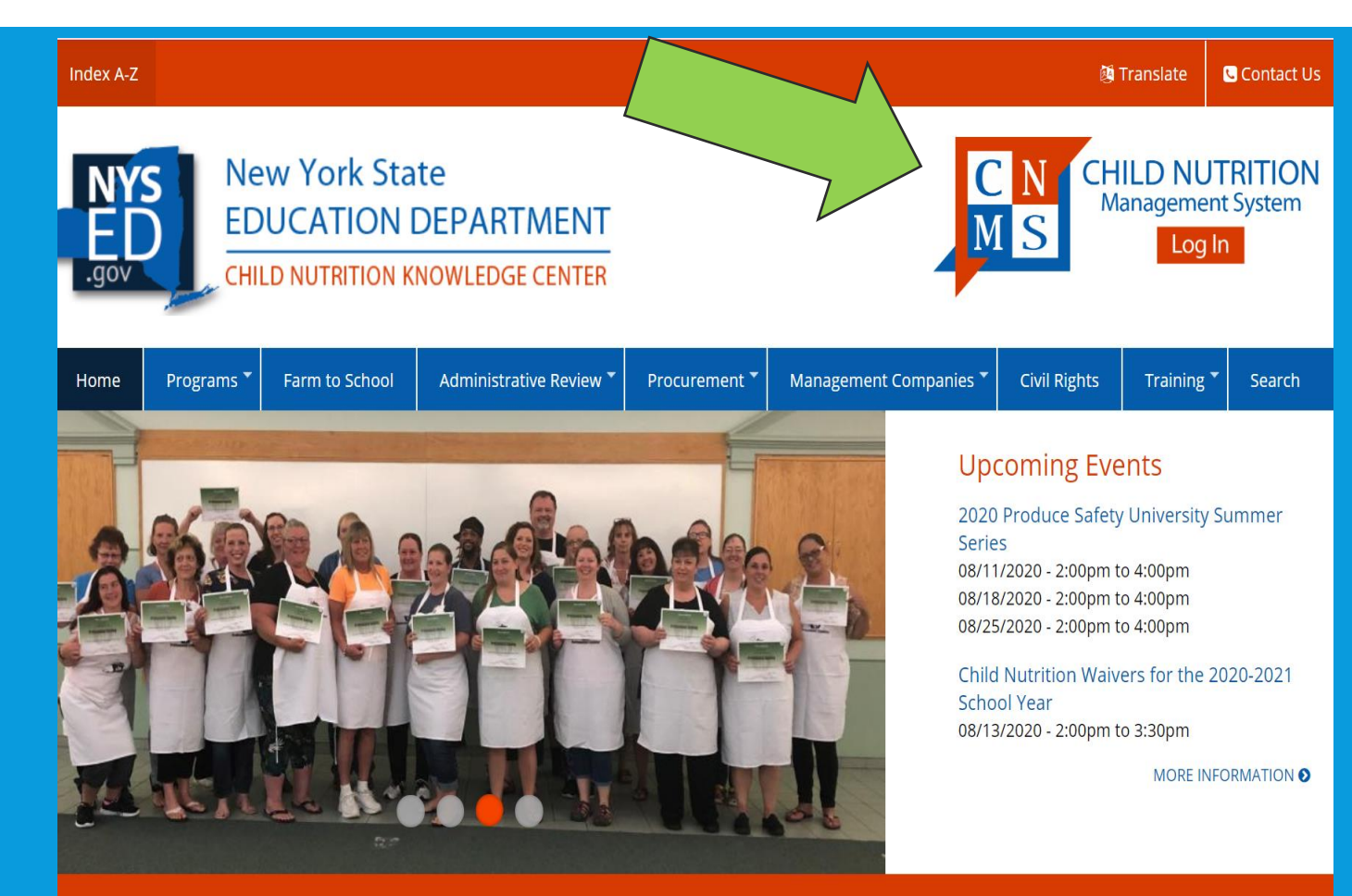

| Available Waivers<br>for NSLP & SSO                                                                                                    | Information to provide in "details" box<br>when electing waiver                                                                                                    |
|----------------------------------------------------------------------------------------------------|----------------------------------------------------------------------------------------------------|
| Non-congregate Feeding                                                                                                    | Why the waiver is being elected                                                                                                    |
| Meal Service Times                                                                                                    | <ul> <li>Why the waiver is being elected</li> <li>How the waiver will be used</li> <li>Ex: Will breakfast &amp; lunch meals be served<br/>at the same time?</li> </ul>                         |
| Parent/Guardian Pick Up                                                                                                    | <ul> <li>How the SFA will ensure duplicate meals are not provided to any child</li> <li>How the SFA will ensure that meals are distributed only to parents or guardians of children</li> </ul> |
| <ul> <li>Meal Pattern</li> <li>This waiver is only available for specific meal pattern requirements. See waiver details before applying.</li> </ul> | <ul> <li>The specific meal pattern requirement to be waived</li> <li>Targeted and justified reasoning</li> </ul>                                                                               |
| Offer vs Serve Flexibility for High<br>Schools                                                                                                    | Why the waiver is being elected                                                                                                    |
| On-site Monitoring                                                                                                    | <ul> <li>How the SFA will continue to monitor activities of<br/>Program operations off-site &amp; ensure compliance<br/>with Program requirements</li> </ul>                                   |
| Area Eligibility in Afterschool Snack<br>Program                                                                                                    | Why the waiver is being elected                                                                                                    |
| LWP Triennial Assessment                                                                                                    | <ul> <li>Why the waiver is being elected</li> </ul>                                                                                                    |

#### DETAILS THAT MUST BE PROVIDED WHEN ELECTING WAIVERS

- Note: SFAs will elect to operate "SSO" when completing the annual renewal
- These instructions refer to all other applicable waivers

# ONCE LOGGED IN, SELECT SFA ANNUAL INFORMATION.

#### School Food Authority General Information

SFA Annual Information

School Food Authority:

LEA Code:

Payee Name:

Agency Type:

Team:

Contact:

County:

District:

### **Select Year for SFA Annual Information**

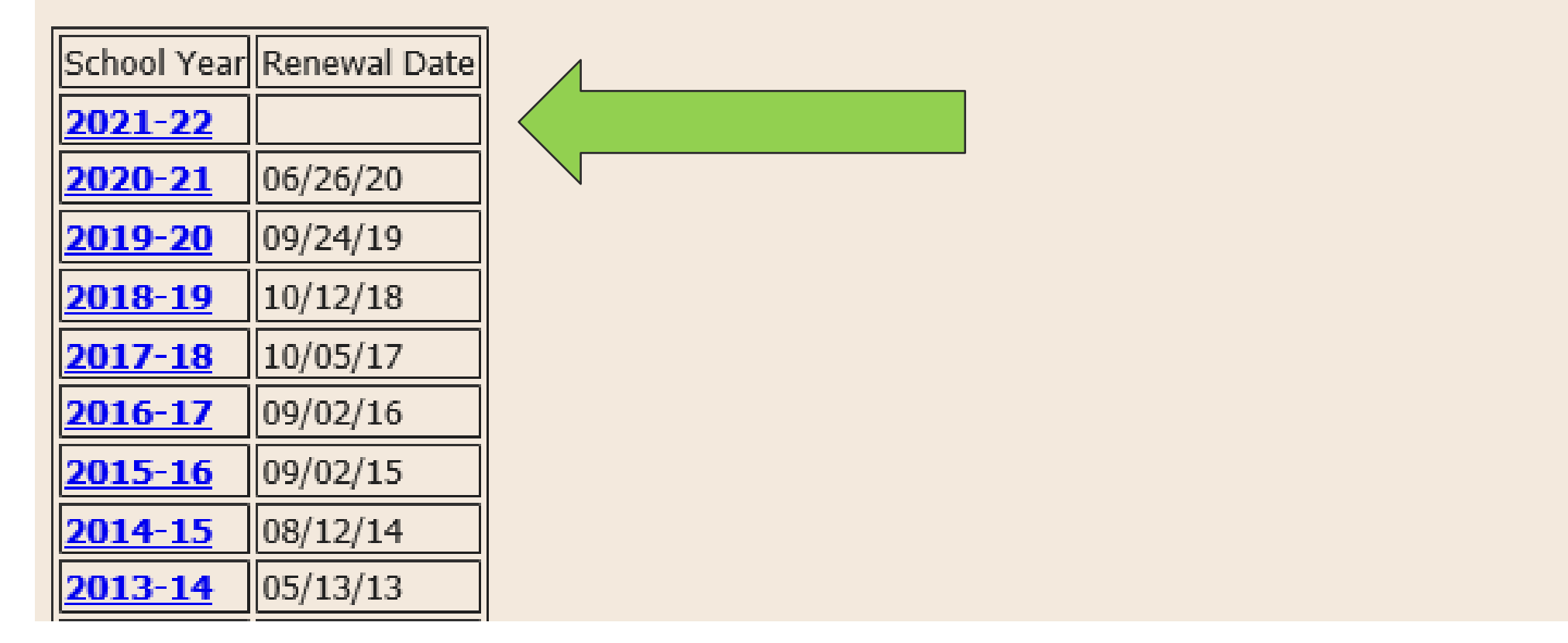

#### NEXT, CLICK ON THE "2021-22" SCHOOL YEAR.

# **REVIEW WAIVERS**

- Scroll down the page until you find the SFA waiver section
- Waivers approved for the SFA under NSLP/SSO in 20-21 SY will be listed here
  - Waivers elected under SFSP will not be listed
- For all previously approved waivers, review the information and indicate if each waiver is still needed for the 2021-22 SY
  - To review waivers, click on each waiver name
- To elect a new waiver for the 2021-2022 SY, click new

### SFA Waivers

| Waiver Name                        | Active |  |
|------------------------------------|--------|--|
| Meal Service Time Waiver           | Y      |  |
| Non-congregate meal service        | Y      |  |
| On-site Monitoring Requirements    |        |  |
| Parent/Guardian Meal Pickup Waiver | Y      |  |

Records 1 to 4 of 4

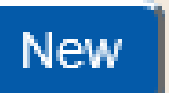

**Recipient Operations** 

## UPDATING AND ACTIVATING PREVIOUSLY APPROVED WAIVERS

| PROGRAM >                                     | CLAIMS <b>•</b>                | <b>REPORTS</b> •                                       | ADMIN •                                                              | LOG OFF •                                                                                                    |
|-----------------------------------------------|--------------------------------|--------------------------------------------------------|----------------------------------------------------------------------|----------------------------------------------------------------------------------------------------|
| SFA Waivers                                   |                                |                                                        |                                                                      | <ul> <li>The information displayed was rolled<br/>from the previous school year</li> </ul>                                                                                             |
| Waiver Name:<br>Comments - Enter the RAs to v | /hich the waiver will be appli | Parent/Guardia<br>ed: High School fr<br>Monday - Frida | n Meal Pickup Waiver<br>om 9:30 am - 11:30 am;<br>Y                  | <ul> <li>Review the comments &amp; details box for<br/>each waiver. Add additional information<br/>as necessary and/or remove information<br/>not relevant to 2021-2022 SY.</li> </ul> |
| Details:                                      | _                              | Food Service s<br>off names to e<br>receive duplic     | taff use a roster to mark<br>nsure that children do not<br>ate meals | <ul> <li>To indicate if you have elected the<br/>waiver for the 2021-2022 SY, indicate<br/>"yes" or "no" under "Active."</li> </ul>                                                    |
| Active:<br>Apply to all Recipient Agencies    |                                | N V<br>Y<br>N                                          |                                                                      | <ul> <li>Repeat this step for all waivers listed<br/>under your SFA.</li> </ul>                                                                                                    |

Undate Revert New

# INDICATE APPLICABLE RECIPIENT AGENCIES (RA)

- Next, indicate if each individual waiver will be applied to all RAs
- Start by indicating "yes" or "no" under "Apply to all Recipient Agencies"
- If the waiver is not applied to each RA, the SFA will need to enter in the "Comments Section" which RAs the waiver will apply to in the "applied" box
- When done, click "Update".
- Note: This needs to be done for all waivers

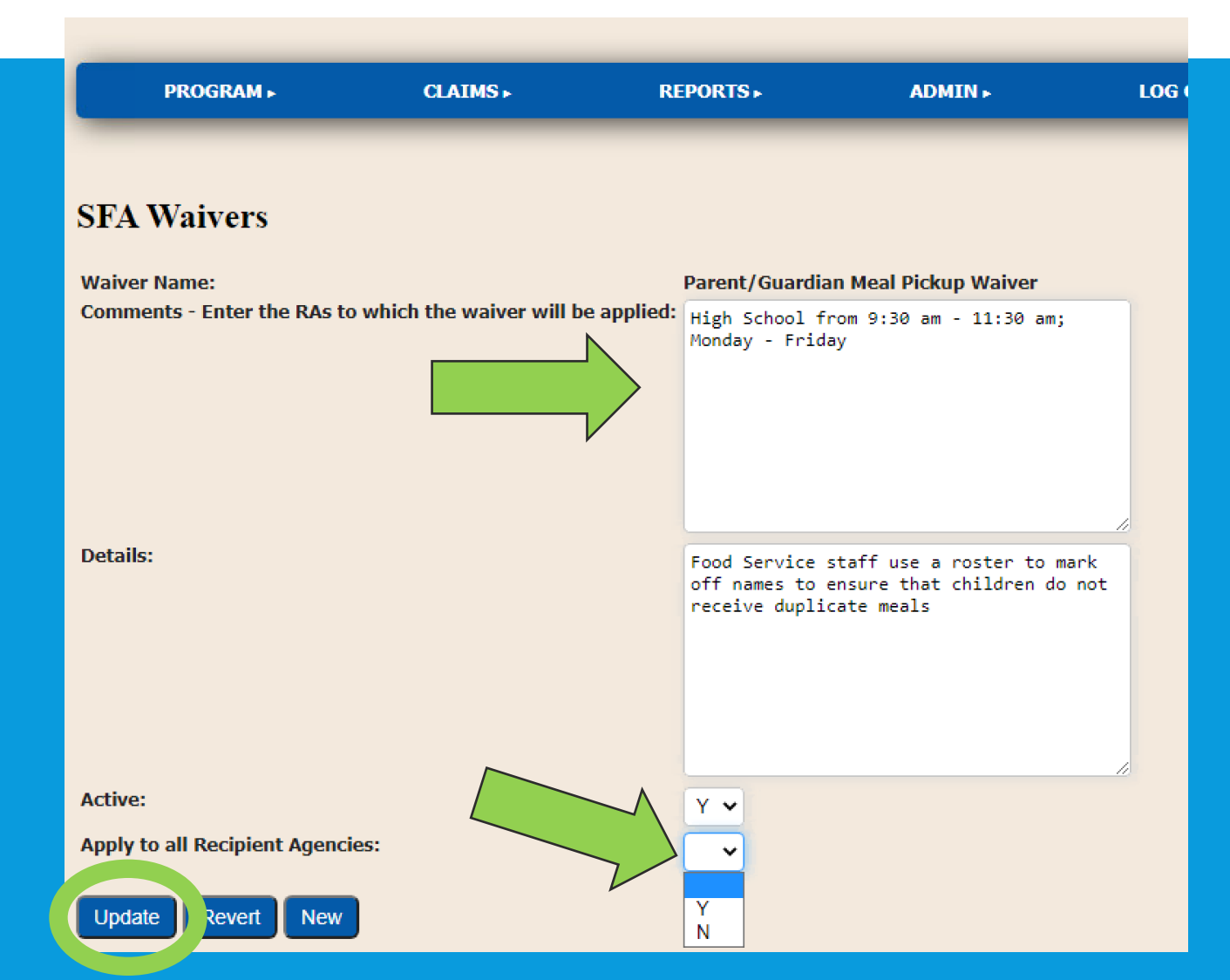

### TO ADD ADDITIONAL WAIVERS

#### SFA Waivers

| Waiver Name                        | Active |  |
|------------------------------------|--------|--|
| Meal Service Time Waiver           | Y      |  |
| Non-congregate meal service        |        |  |
| On-site Monitoring Requirements    |        |  |
| Parent/Guardian Meal Pickup Waiver | Y      |  |

#### Records 1 to 4 of 4

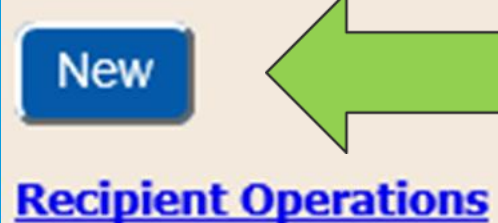

To add additional waivers for the 2021-22 school year:

Click on "New" under SFA Waivers.

# **REQUESTING NEW WAIVERS**

#### SFA Waivers

Please note that if electing to offer bulk meals, you must also apply for Non-Congregate AND Meal Service Time waivers.

| Waiver Name:<br>Apply to all<br>Recipient<br>Agencies: | ►<br>Bulk Meals<br>Meal Pattern Waiver<br>Meal Service Time Waiver<br>Non-congregate meal service<br>OVS- Flexibility Senior HS<br>On-site Monitoring Requirements<br>Parent/Guardian Meal Pickup Waiver<br>N ► | Comments - Enter the RAs to<br>which the waiver will be<br>applied: | Details: | Insert? |
|--------------------------------------------------------|----------------------------------------------------------------------------------------------------|---------------------------------------------------------------------|----------|---------|
| Waiver Name:                                           | ~                                                                                                    | Comments - Enter the RAs to which the waiver will be                | Details: |         |

- Next, select any additional waivers as applicable for 2021-2022 SY. Multiple waivers can be entered at the same time on this screen
- Indicate "yes" to apply the waiver to all RAs or list the individual RA names in the comments box section
- The "detail" field, include the reason for this waiver and be as specific as possible. See the slide above for the details that should be included.

### **FINISH UP**

- Once all waivers and necessary information has been entered, scroll to the bottom of the page and click "Insert"
- Your Child Nutrition Program (CNP) Representative will receive an email informing them that the SFA has elected to utilize waivers
- If more information is needed, your CNP rep will reach out. If you have any questions, reach out to your CN rep or email at cn@nysed.gov

| Waiver Name:                           |     | Comments - Enter the R<br>which the waiver will be<br>applied: |
|----------------------------------------|-----|----------------------------------------------------------------|
| Apply to all<br>Recipient<br>Agencies: | N 🕶 |                                                                |
| Insert                                 |     |                                                                |